### VOUR TRUSTED PARTNER IN ASSET SERVICING

# 香港浸會大學 1998 公積金計劃 成員網頁及成員熱線簡介

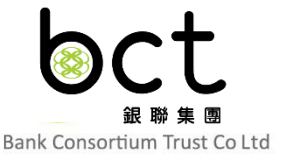

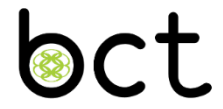

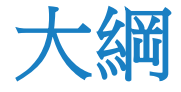

- 成員網上系統
- 風險評估小工具
- 成員網頁
  - 基金轉換(賬戶結存)
  - 更改投資選擇(未來供款)
- 成員熱線及互動語音系統

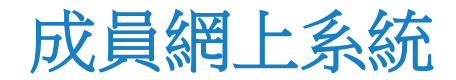

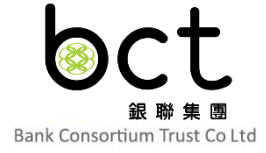

### 首次登入

- 新成員將會收到首次登記密碼
   的電子郵件
- 按電子郵件中步驟1的連結

| 親愛的計劃成員:                                                            |
|---------------------------------------------------------------------|
| 香港浸會大學 1998 公積金計劃 ('香港浸會大學公積金計劃')<br>即時萦取驗証碼,啟動您的戶口和登入密碼            |
| 歡迎參與 香港浸會大學公積金計劃。                                                   |
| <br>您只需按以下簡單步驟透過電郵取得驗証碼,就能即時啟動您的戶口和登入密碼。                            |
| 步驟1:按此,輸入您的香港身份証/護照號碼;                                              |
| 步聽 2:按指示輸入您的個人資料,確認後將收到 6 位數字的驗証碼,其有效時間為 24 小時;                     |
| 步驟3:收到驗証碼後,按指示輸入您的驗証碼及設定您的私人密碼,便能即時登入您的戶口。                          |
| 您亦可到(登入 > 獨立職業退休計劃 > 成員) 或致電 24 小時互動電話系統(電話號碼: 2298 9088),隨時登入您的戶口。 |
| 如有任何查詢,歡迎致電 香港浸會大學公積金計劃 成員熱線 2298 9088。                             |
|                                                                     |

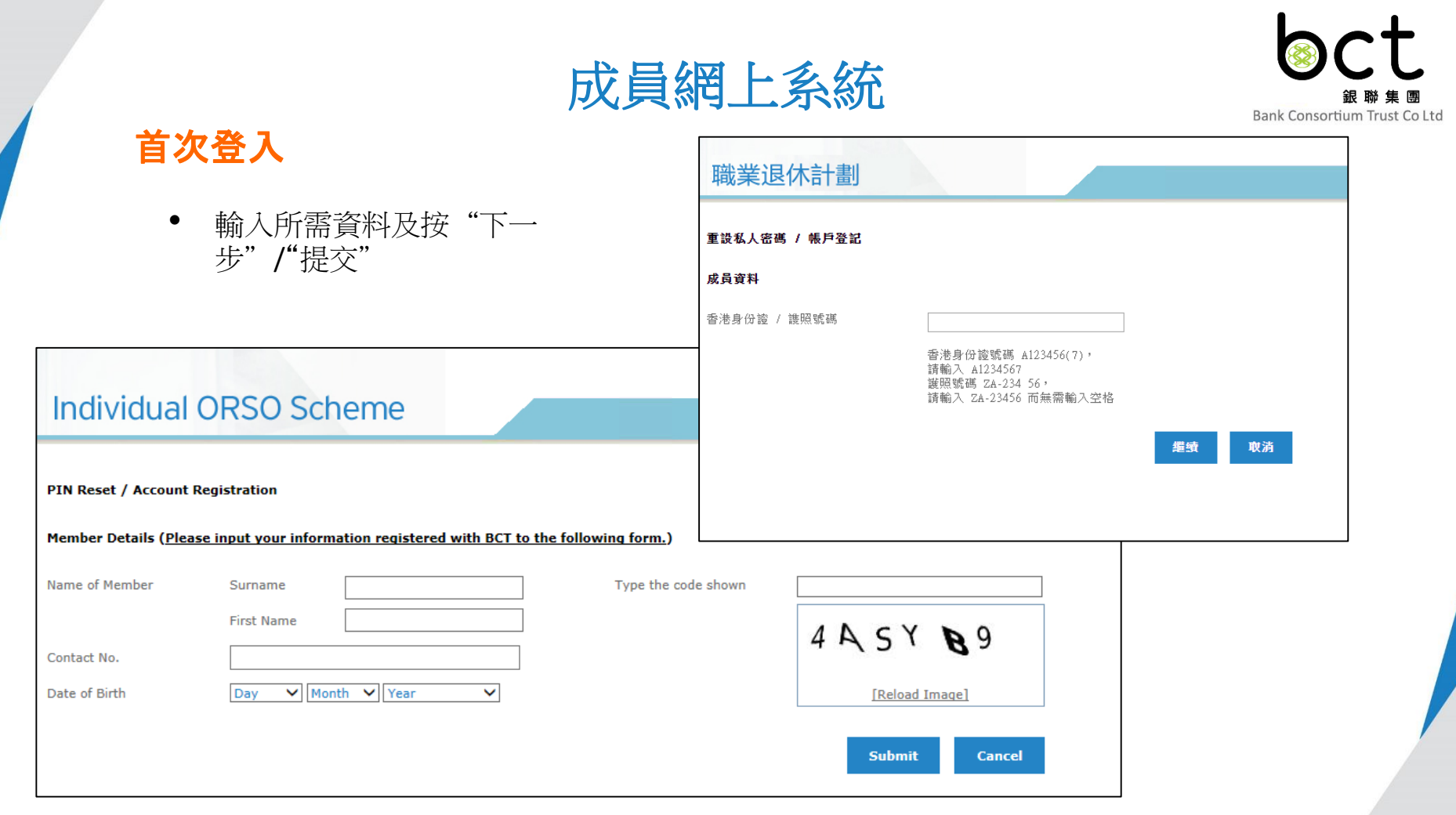

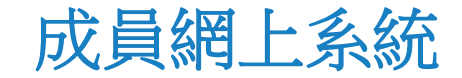

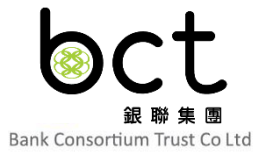

#### 首次登入 Logout | 中文 Individual ORSO Scheme PIN Reset / Account Registration Member Details Please enter your registered email address to receive a PIN verification code for PIN reset. 成員可以個別選擇重 設成員網頁及互動語 PIN Type Status 音系統的密碼 $\checkmark$ Blocked Web Interactive Voice $\checkmark$ Blocked Response System 輸入已登記的電郵以 Email @ aaa.com ∨ 收取驗證碼 Submit Cancel

成員網上系統

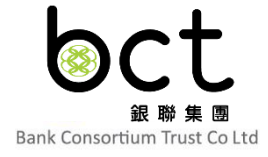

### 首次登入

- 成員將會在已登記的電郵收到一封帶有驗證碼的郵件
- 按電子郵件中的連結

Dear Member,

Upon your request for PIN reset for your account, the following verification code has been generated for you to reset your PIN.

Kindly note that the verification code will expire in 24 hours upon the sending out of this e-mail. Please reset your PIN immediately.

Verification Code: 379348

URL: https://www.e-mpfhk.com/tpa/OI/mbr/resetPin/pinReGenResetDirect.htm

Bank Consortium Trust Company Limited

This is an automatically generated e-mail. Please do not reply to this e-mail address. Thank you for your cooperation.

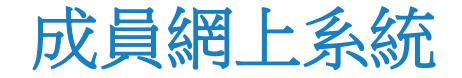

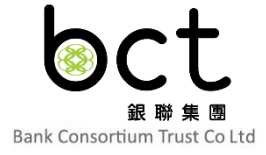

### 首次登入

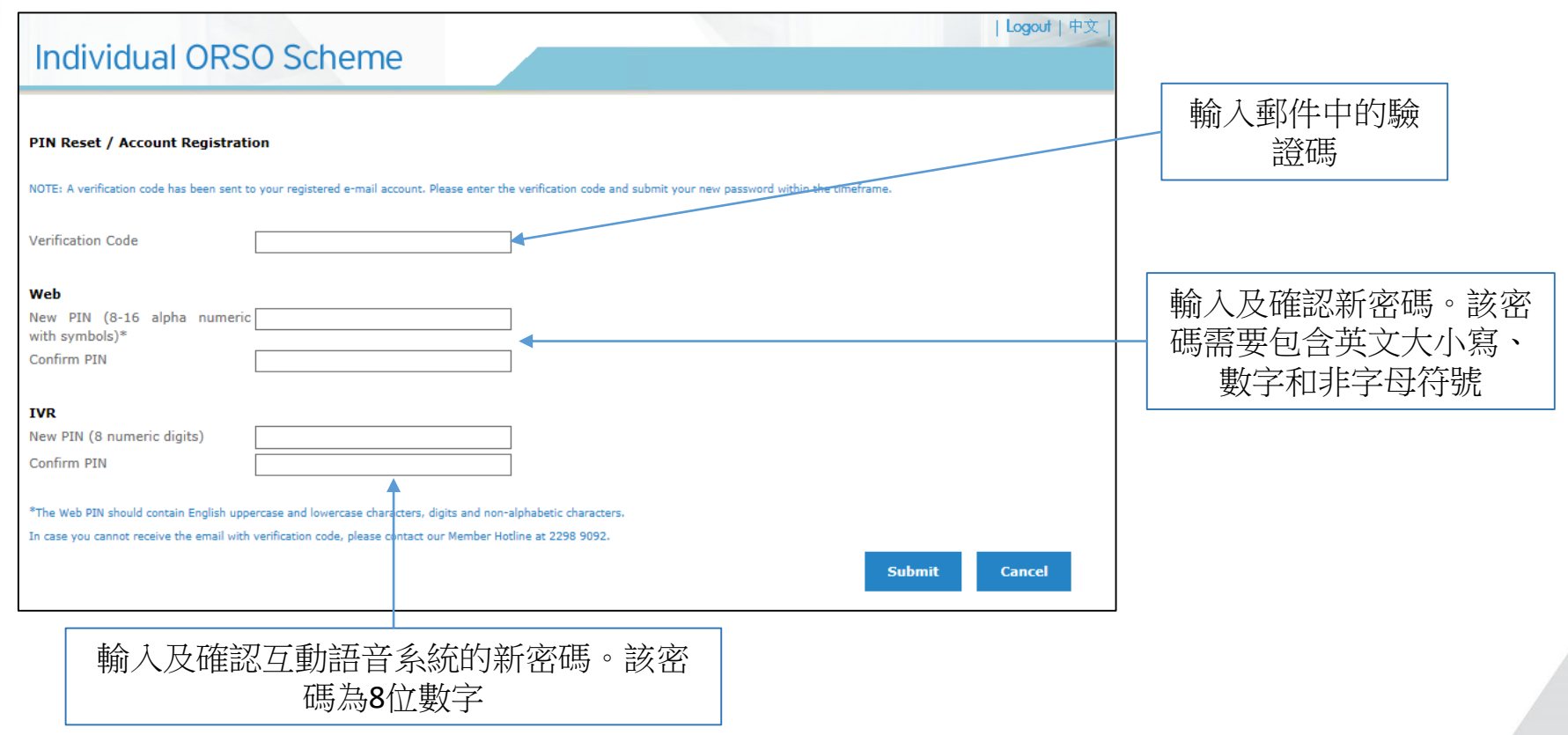

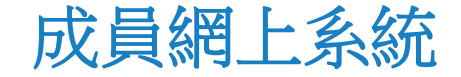

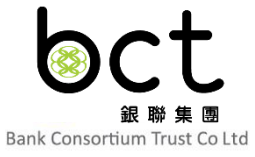

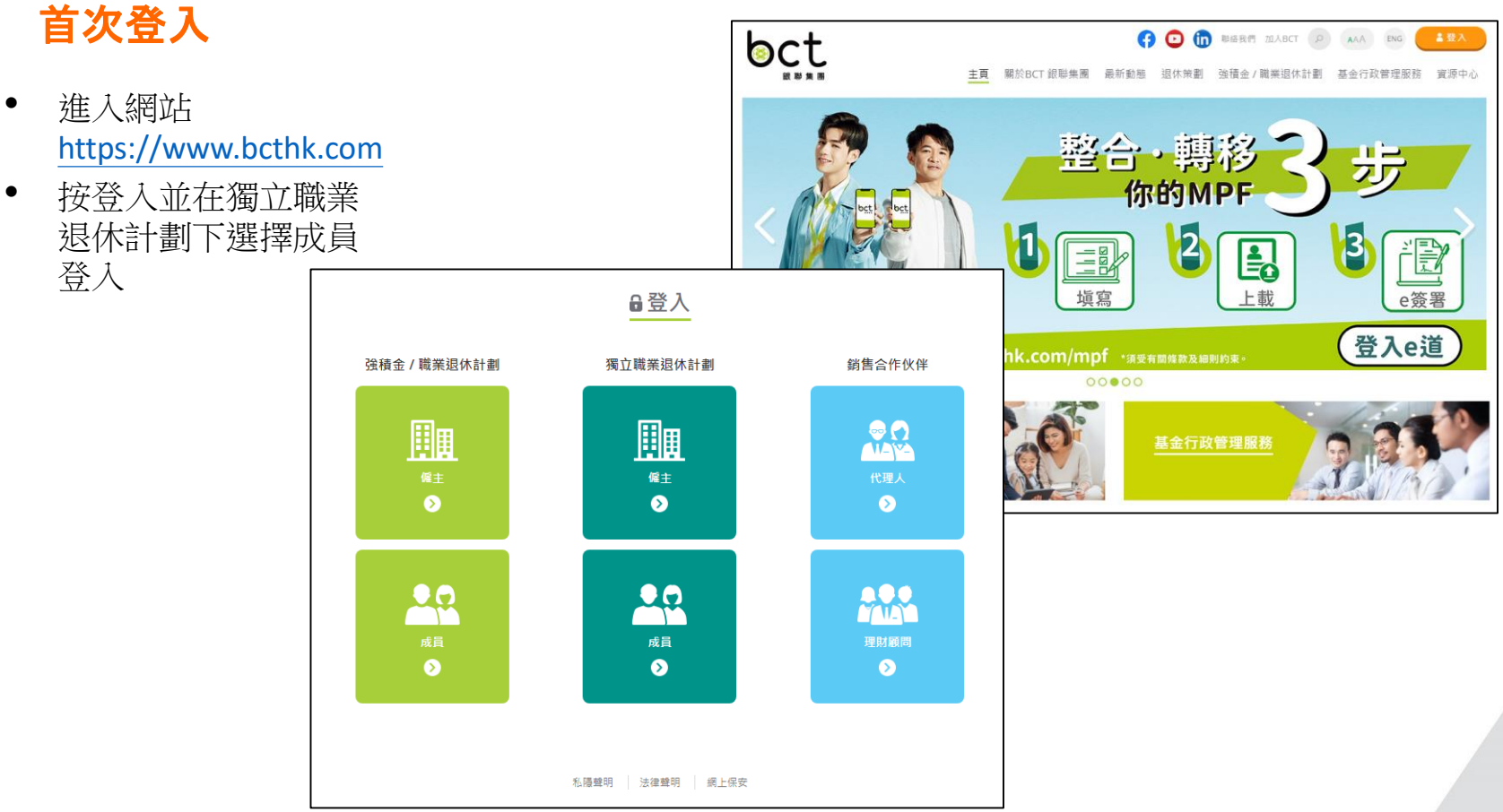

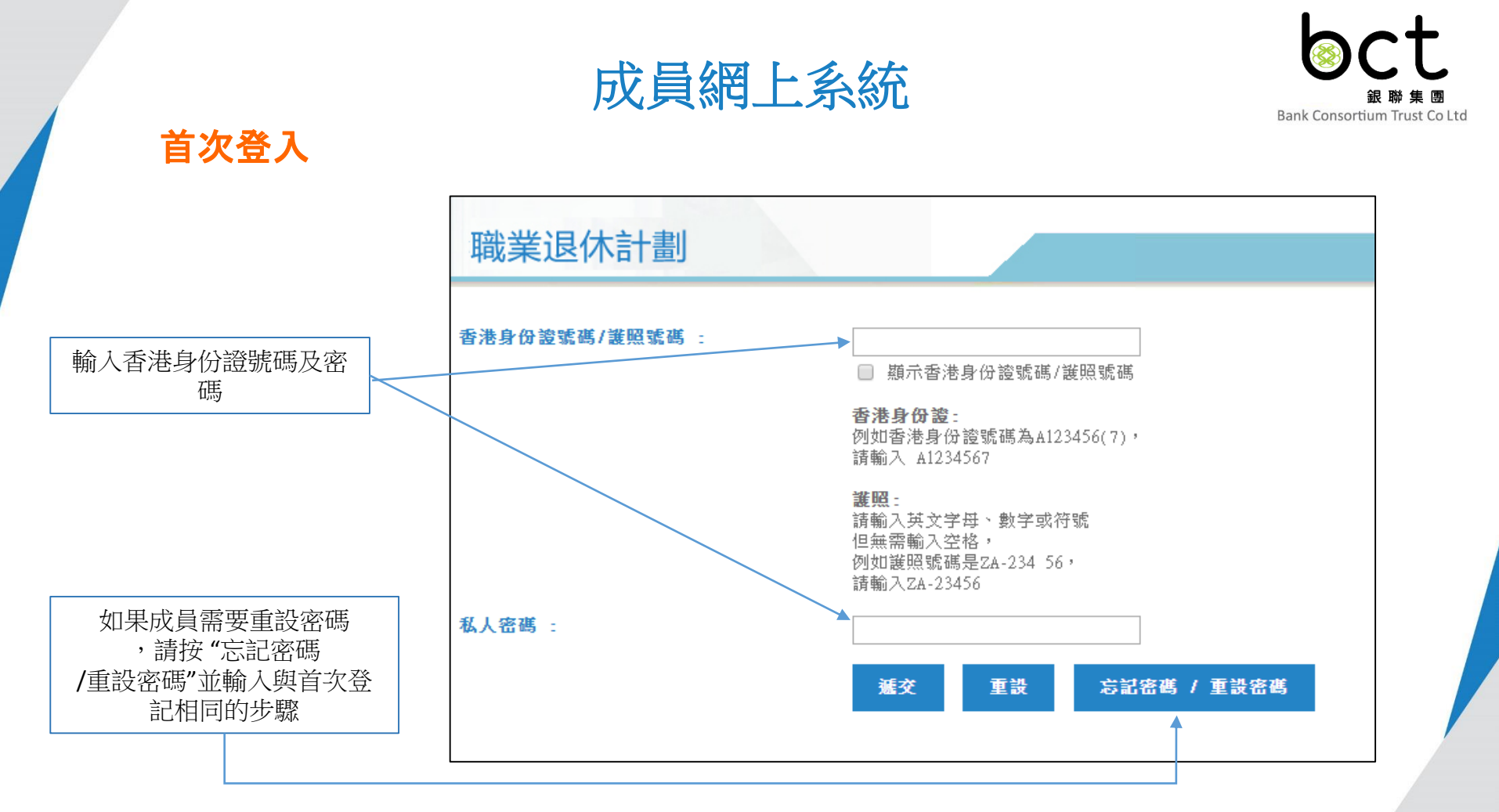

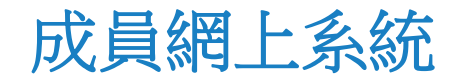

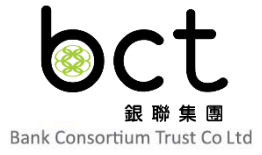

| 其 | 後 | 登 | 入 |   |
|---|---|---|---|---|
|   |   |   | - | - |

| Dear Scheme Member,<br>Individual ORSO Scheme<br>One-Time Password ("OTP")<br>Upon your request for online account login, the following OTP has been gene                                                                            | rated                                                                                                    | 成員將會在已登記的電<br>郵收到一封帶有一次性<br>密碼的電子郵件     |
|----------------------------------------------------------------------------------------------------|----------------------------------------------------------------------------------------------------|-----------------------------------------|
| One-Time Password ("OTP"): 713547                                                                                                    | is e-mail. If the password is expired, simply access the Member Website and take the same steps to login again                                                                                                    |                                         |
| Should you have any queries, please call the Interactive Voice Response Syst<br>Bank Consortium Trust Company Limited<br>(Trustee of the Scheme)<br>[This is an automatically generated e-mail. Please do not reply to this e-mail d | Individual ORSO Scheme                                                                                                    | Logout 中文                               |
| 輸入郵件中的一次性密<br>碼,成員將會成功登入<br>成員網頁                                                                                                    | One-Time Password Authentication Please get the One-Time Password (OTP) from your registered email (@aaa.com minutes. If you do not receive OTP in 5 minutes, please click <cancel> to restart. One-Time Password (OTP): Continue Cancel</cancel> | i) to continue. The OTP is valid for 20 |

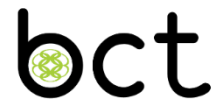

# 風險評估小工具

11

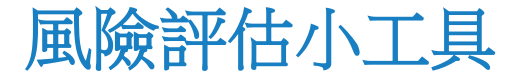

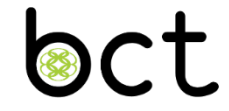

✤ 於2017年3月1日,風險評估小工具已新增至浸會大學公積 金計劃平台

| (+) ② https://192 り - ③ 憑                   | 🖒 🥖 :: 銀聯信託有限公司 : | 🥖 :: 銀鵰       | 措託有限公司 :: - Internet Explorer                                                                                                    |
|---------------------------------------------|-------------------|---------------|----------------------------------------------------------------------------------------------------|
| 登出   ENG                                    |                   | <i> h</i> ttp | s:// <b>192.168.120.31</b> /tpa/TB/OE/riskAssessmentTool/popupDisclaimer.htm 🛛 😵 憑證錯誤                                                                                                    |
| 香 港 浸 會 大 學<br>HONG KONG BAPTIST UNIVERSITY |                   | 風險評估          | か工具 一 鋼介                                                                                                    |
|                                             |                   |               | 免遺鬚明                                                                                                    |
| 諸選择服務                                       |                   | 1.            | 此黑脸彩位工具是由银脚位排碎得公司(银脚伯韵)所错弦无绝供。自在驾助斜长期下的黑脸水变短短,以便盛泊第了的投背两要、围绕并给工具的斜<br>分地是专领示你分相省的具然发育者的衰竭显然本能给达,这不一定起使规模和无限的和信驾黑脚冻能达,参别是市场状况。因下正已的暗况及<br>其他因素,都可能含能缓调了专家的显融涂地使力的转任。到下作出处装涂定時继续其处到下的回用展、投资目感及其他情况。总考虑所有相関资<br>料、奇彩合考上意(生意)无限间结构使不到影片的思想在上又圆脚作出也没能改真上任何冰律在5. |
| 戶口 <b>查狗</b>                                | 資料更新              | 2.            | 上述工具得出的结果使用若干很效。描读普遍参考之用。工具内容並不構成任何投資意見、建罐、要約、招提或維持。亦不摄取代任何專進意見。此                                                                                                    |
| 戶口結餘                                        | 投資選擇變更            |               | 工具未酸色活所有有制数据,更不能反使某些影響但人情况的因素。作出任何投資決定前,並得完,指語和關下的過速法律。 技術取時積極的。大学<br>及供期恰託並不保證從評估工具機构的資料及結果最充份、準確、可靠、開發、這時或完整、亦不會對開下所倚賴有損資料或結果而接取的任何決定<br>或這些你你的了說你你想用主要,在內不會,也可能的從的方法的意思。此可能的你的方法,在不會對於在你的事情的要求不可能的不可能的。                                                 |
| 供款撮要                                        |                   |               | 和1加100年7月38日8年末年、八平午天王98年8日7月1日7月1日7月1日7月1日8日1日日1日1日1日1日1日1日1日1日1日1日1日1日1日1日1日1日                                                                                                    |
| 交易詳情記錄                                      | 资料記錄及更新           | 3.            | 閣下將输入此評估工具中的數據僅用於計算所得分數,同時演數據不會被存得或提供給任何第三方作其他用途。<br>                                                                                                    |
| 供款基準及歸屬比例                                   |                   | 4             | 此互期期期更值供普遍居民使用。非普遍居民须被定在其可法曾籍吸內是否有任何法律及规例通用於鱼入或使用本工具的资料及爆逐守其法律及规<br>例。                                                                                                    |
| 基金價格                                        |                   | δ.            | 投資洲帶風險。過往表現不表示將來會有類似業績。關下在作出任何投資決定前,膨參與相關與告之件(包括認難求程。如有)及考慮有關風險因素。<br>如關下對評估工具成本發明或任何產品銷售之件的資料存在任何疑問,膨向專業額間索取兩立意見。                                                                                                    |
| 下載匠                                         |                   | 6.            | 此運結提供約為第三方網站是完全不受大學所約束的。大學不能控制此類網站的內容或是否遵守法律。關下提署掌提供此類運結不代表有大學的認<br>可。 微微成與大學有任何形式的期證。大學對此類第三方網站所有的內容帶確性。充盈性和合法性。或其中包含的任何生音、服務和產品都不會承擔<br>任何其任。                                                                                                    |
| 風險評估小工具                                     |                   | 7.            | 如本免疫强韧的英文和中文版本有任何差異。概以英文版本為準。                                                                                                    |
| 伯廷人及任时管理人、 <b>供勤伯益有限公司</b>                  |                   | #點            | <b>家下面"接受"按钮,</b> 關下戰認您已間涵並這解本免責疑明,及關下明碳同意遵循本免責疑明並接受其約束。                                                                                                    |
|                                             |                   |               | 接受」                                                                                                    |
|                                             |                   |               |                                                                                                    |

## 風險評估小工具

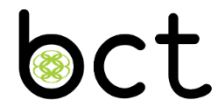

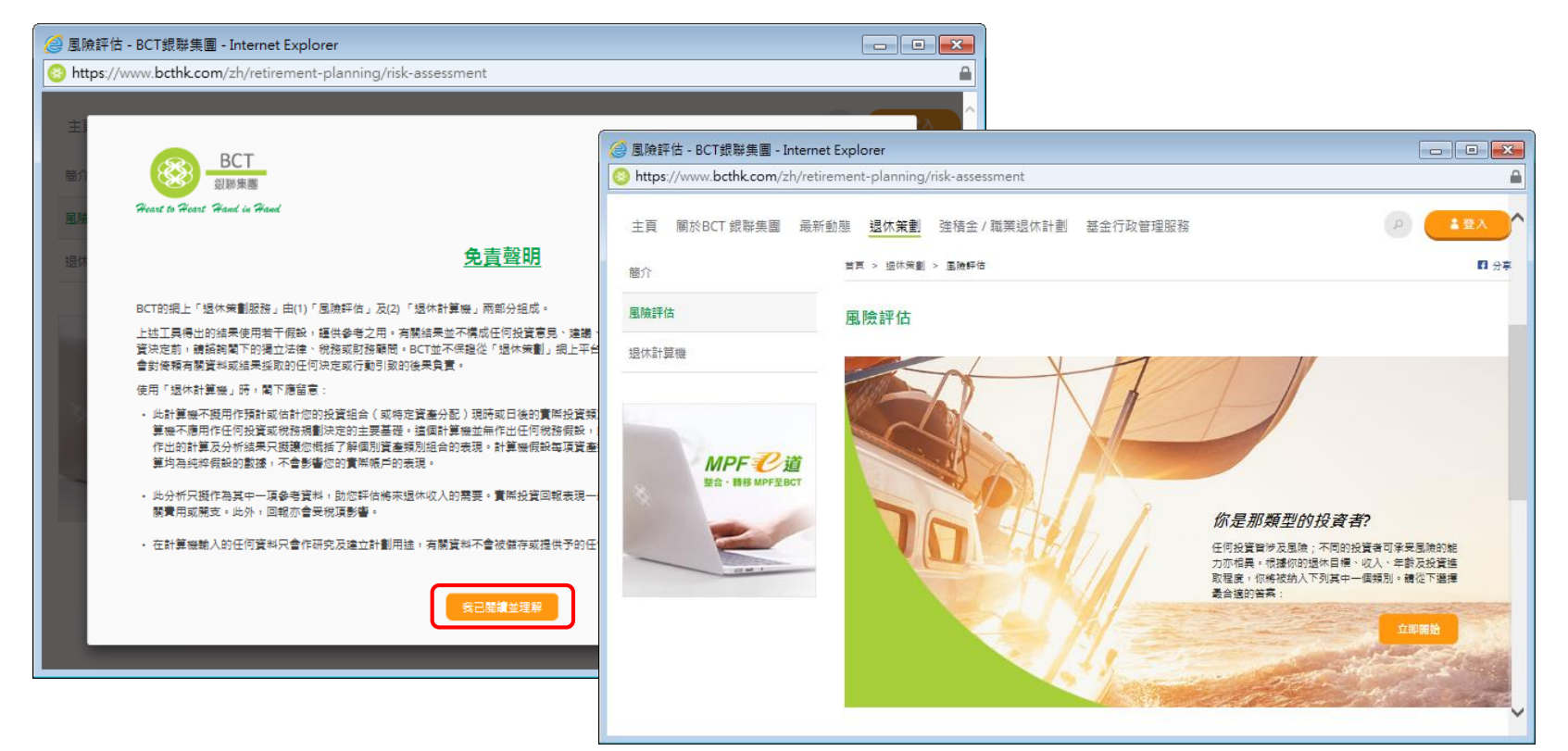

**b**ct

## 成員網頁 基金轉換 (賬戶結存)

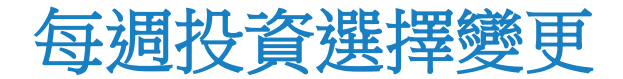

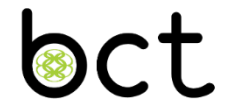

|   | 遞交指示的截止時間*                          |   |                                                         |  |  |  |
|---|-------------------------------------|---|---------------------------------------------------------|--|--|--|
| • | 基金轉換/更改未來供款的投資選<br>擇                | : | 逢星期三下午 <b>3</b> 時。如該星期三並非工作日則順延至<br>下一個工作日下午 <b>3</b> 時 |  |  |  |
|   | 執行指示                                |   |                                                         |  |  |  |
| • | 截止時間 <mark>前</mark> 收到的指示           | : | 於成功遞交日後的第二個工作日執行,通常為緊接<br>的星期五,如星期三至星期五均為工作日            |  |  |  |
| • | 於截止時期或截止時間 <mark>後</mark> 收到的指<br>示 | : | 有關指示將被視作為下一個截止時間前所遞交的指<br>示,即下一個星期三                     |  |  |  |

\*如成員打算作出比逢星期三更頻密的基金轉換/更改未來供款的投資選擇,將額外收取港幣 300元的行政費。

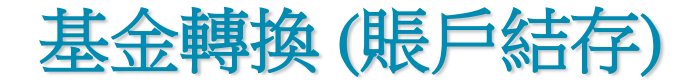

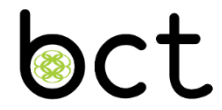

成功登入後,於主目錄選擇基金轉換(賬戶結存)

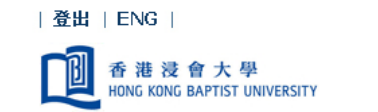

#### 請選擇服務

| 戶口查詢      | 資料更新                |
|-----------|---------------------|
| 戶口結餘      | 投資選擇變更 基金轉換 (账戶結存)  |
| 供款撮要      | 更改私人密碼 更改投資選擇(未來供款) |
| 交易詳情記錄    | 資料記錄及更新             |
| 供款基準及歸屬比例 |                     |
| 基金價格      |                     |
| 下載區       |                     |

信託人及行政管理人: **銀聯信託有限公司** 

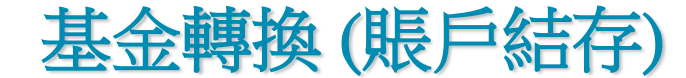

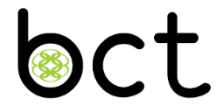

#### ◆ 基金轉換注意事項

| 主目錄 | 網頁指南 | 登出 | ENG |

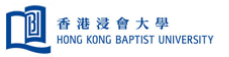

-- 易選目錄 --

-

#### 基金轉換注意事項

請於遞交基金轉換指示 (即只更改累積賬戶結餘的投資選擇) 前詳閱下列注意事項:

- 1. 相關基金的投資表現可能涉及重大市場、貨幣、信貸/交易對手、監管及政治風險。
- 2. 尤其是基金投資在一般為無抵押的償還債項,並無任何抵押品支持。基金亦可投資於未達投資級別或未獲評級的證券。這些證券或會比投資級別的證券有較高的信貸風險。
- 3. 對於投資在單一國家的證券,其相關投資可能涉及較高的集中風險及流動性風險。
- 4. 基金價格可能會較為波動且可能在短時間內大幅下跌,有可能令投資者<u>損失部分投資的本金</u>。
- 5. 閣下應在作出投資決策之前,必須衡量個人可承受的風險程度及財政狀況。在選擇基金時,如閣下就某一項基金是否適合而有任何疑問,請徵詢財務及/或專業人士的意見。
- 6. 閣下 的基金轉換指示<u>只適用於現有的賬戶結餘</u>,但不適用於未來供款。
- 7. 關下可於違星期三的裁止時間(即下午3時)前遞至基金轉換指示。如該星期三是一頓非工作日,截止時間將會順延至下一個工作日的下午3時。例如:下一個工作日是星期四,截止時間將會是星期四 的下午3時。我們將儘快執行關下的指示。顧同轉出基金單位的交易日通常為成功遞交基金轉換指示後的第二個工作日。認購轉入基金單位的交易日將因應不同的基金而有所不同。如基金轉換涉及不同的基金經理及貨幣,一般需數長時間處理。
- 8. 閣下 的指示將適用於閣下的所有賬戶結餘 (包括僱主結餘和僱員結餘之最低供款和餘額供款)。
- 銀聯信託可能在無法合理控制的各種情況下而導致未能執行收到的指示。(包括但不限於因之前的基金轉換指示仍未完成)。在此情況下,閣下 新的指示可能會被延遲或取消,而閣下 亦會收到銀聯信 託的通知。
- 10. 你可轉出一種或多種基金。但轉出基金的百分比必須為最少20%並且是5%的倍數,最多為100%。每一次被指示轉入的各基金的百分比總和必須為100%。
- 11. 當基金轉換指示仍在"指示正符處理"狀態時(即於截止時間前),你可再選擇該基金並跟隨有關指示來取消。但當基金轉換指示在"指示執行中"狀態時(即在截止時間或之後),你便不可再取消該 指示。

同意 取消

# 基金轉換(賬戶結存)

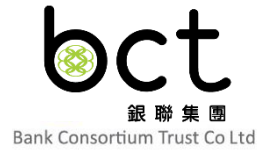

遞交基金轉換指示 \*\*

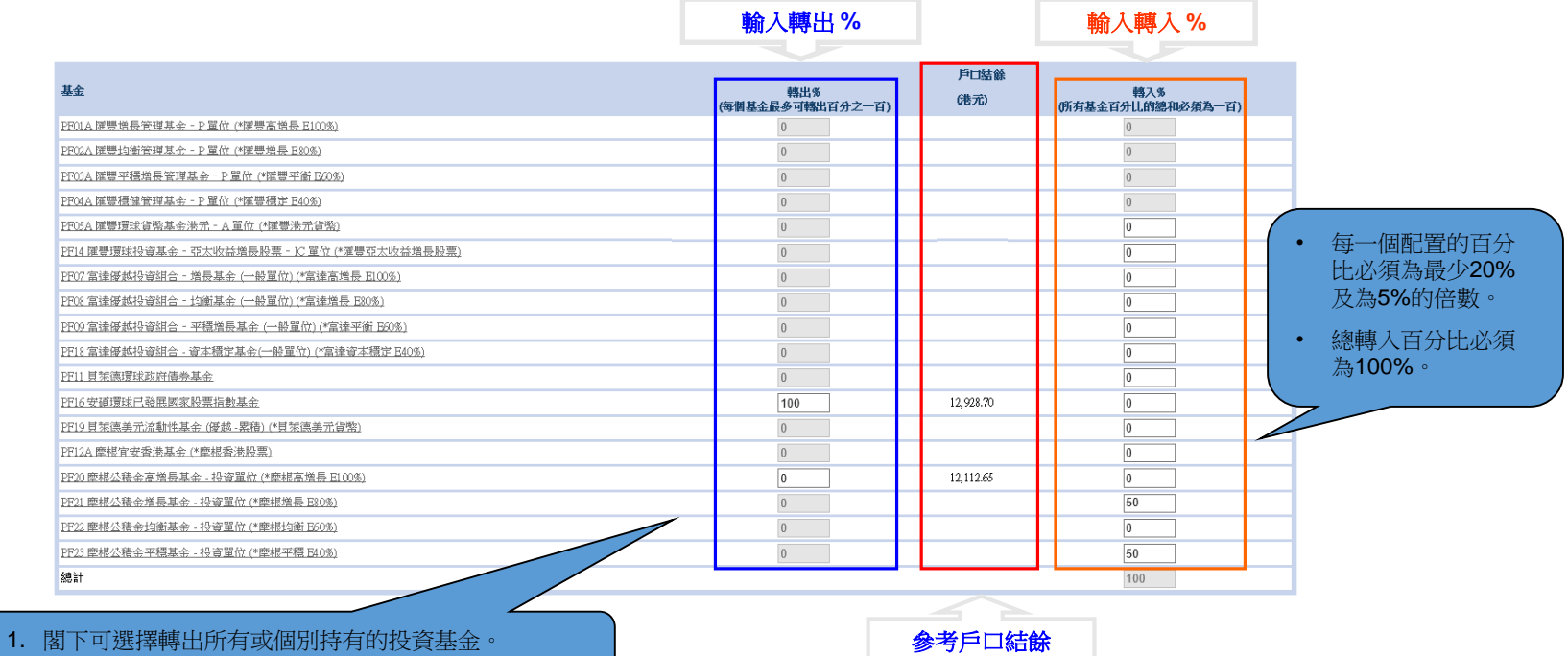

2. 只有持有的投資基金的相關空格才可輸入轉出百分比。

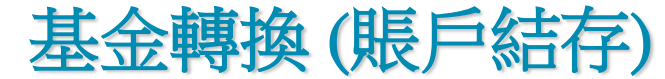

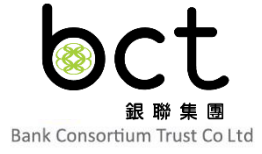

#### ✤ 列印或儲存確認書

#### 基金轉換(賬戶結存)- 確認

#### 運動。

#### 我們已經收到閣下的指示,並會儘快處理(截止時間為達星期三下午三時。如該星期三是一個非工作日,截止時間將會順延至下一個工作日的下午3時。例如:下一個工作日是星期四,截止時間將會是星期四的下午3時)。請注意,此頁並非是次交易的正式確認書。正式確認書將於指示成功執行後寄予閣下。

| 遞交指示日期: | 09/09/2020 | <b>法</b> 计音  |
|---------|------------|--------------|
| 遞交指示時間: | 18:49:26   |              |
| 參考編號:   | 200001493  | 至立時19月1日秋止时间 |

| HA.                                            | 戶口  | 結餘  |
|------------------------------------------------|-----|-----|
| 藝立                                             | 轉出% | 轉入% |
| PF01A 匯豐增長管理基金 - P 單位 (*匯豐高增長 E100%)           |     |     |
| PF02A 匯豐均衡管理基金 - P 單位 (*匯豐增長 E80%)             |     |     |
| PF03A 匯豐平穩增長管理基金 - P 單位 (*匯豐平衡 E60%)           |     |     |
| PF04A 匯豐穩健管理基金 - P 單位 (*匯豐穩定 E40%)             | 100 |     |
| PF05A 匯豐環球貨幣基金港元 - A 單位 (*匯豐港元貨幣)              |     |     |
| PF14 匯豐環球投資基金 - 亞太收益增長股票 - IC 單位 (*匯豐亞太收益增長股票) |     | 50  |
| PF07 富達優越投資組合 - 増長基金 (一般單位) (*富達高増長 E100%)     |     |     |
| PF08 富達優越投資組合 - 均衡基金 (一般單位) (*富達増長 E80%)       |     | 50  |
| PF09 富達優越投資組合 - 平穏増長基金 (一般單位) (*富達平衡 B60%)     |     |     |
| PF18 富達優越投資組合 - 資本穩定基金(一般單位) (*富達資本穩定 E40%)    |     |     |
| PF11 貝萊德環球政府債券基金                               |     |     |
| PF16 安碩環球已發展國家股票指數基金                           |     |     |
| PF19貝萊德美元流動性基金 (優越-累積) (*貝萊德美元貨幣)              |     |     |
| PF12A 摩根宜安香港基金 (*摩根香港股票)                       |     |     |
| PF20 摩根公積金高増長基金 - 投資單位 (*摩根高増長 E100%)          |     |     |
| PF21 摩根公積金増長基金 - 投資單位 (*摩根増長 E80%)             |     |     |
| PF22 摩根公積金均衡基金 - 投資單位 (*摩根均衡 B60%)             |     |     |
| PF23 摩根公積金平穩基金 - 投資單位 (*摩根平穩 E40%)             |     |     |
| 總計<br>總計                                       |     | 100 |
|                                                |     |     |

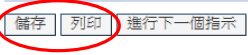

**b**ct

## 成員網頁 更改投資選擇(未來供款)

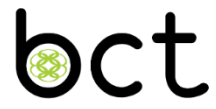

动功登入後,於主目錄選擇更改投資選擇(未來供款)

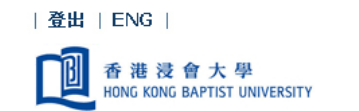

#### 請選擇服務

| 戶口查詢      | 資料更新               |
|-----------|--------------------|
| 戶口結餘      | 投資選擇變更 基金轉換 (賬戶結在) |
| 供款撮要      | 更改私人密碼             |
| 交易詳情記錄    | 資料記錄及更新            |
| 供款基準及歸屬比例 |                    |
| 基金價格      |                    |
| 下載區       |                    |

信託人及行政管理人: **銀聯信託有限公司** 

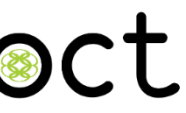

◆ 更改未來供款的投資選擇注意事項

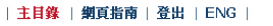

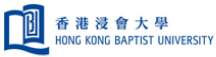

-- 易選目錄 -- 🔹 👻

#### 更改未來供款的投資選擇注意事項

請於遞交更改未來供款的投資選擇指示 (即只更改日後的供款的投資選擇) 前詳關下列注意事項 :

- 相關基金的投資表現可能涉及重大市場、貨幣、信貸/交易對手、監管及政治風險。
- 2. 尤其是基金投資在一般為無抵押的償還債項,並無任何抵押品支持。基金亦可投資於<u>未達投資級別或未獲評級的證券</u>。這些證券或會比投資級別的證券有<u>較高的信貸風險</u>。
- 對於投資在單一國家的證券,其相關投資可能涉及較高的集中風險及流動性風險。
- 基金價格可能會較為波動且可能在短時間內大幅下跌,有可能令投資者損失部分投資的本金。
- 5. 閣下應在作出投資決策之前,必須衡量個人可承受的風險程度及財政狀況。在選擇基金時,如閣下就某一項基金是否適合而有任何疑問,請徵詢財務及/或專業人士的意見。
- 閣下<u>的指示只適用於所有未來供款</u>(包括僱主及僱員之最低供款和餘額供款),但不適用於現有賬戶結餘。
- 7. 間下可於逢星期三下午3時前減交更改未來供款的投資選擇指示(只通用於日後的供款)。如該星期三是一個非工作日,載止時間將會順延至下一個工作日的下午3時。例如:下一個工作日是星期四, 載止時間將會是星期四的下午3時。我們將儘快執行閣下的指示。更改未來供款的投資選擇的生效日,通常為成功減交更改未來供款的投資選擇指示後的第二個工作日。於生效日或以後處理的供款將 依從有關指示作投資。
- 更改未來供款的投資選擇不會顯示「指示正得處理」或「指示執行中」的執行狀態。如果你遞交多個「更改未來供款的投資選擇」指示,鐵聯信託只會執行在截止時間(即建星期三下午3時)前收到的 最新指示。
- 9. 成功遞交的指示將取代閣下之前曾遞交的所有更改未來供款的投資選擇指示,並將一直生效,直至閣下停止成為本計劃成員或遞交另一更改未來供款的投資選擇指示為止。
- 10. 每個基金的投資分配百分比必須為最少20%並且是5%的倍數,而所有基金的百分比總和必須為100%。

同意 取消

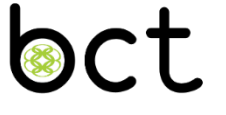

### ✤ 遞交新供款投資選擇指示

#### 新供款投資指示

· 投資在每個基金的百份比必須為整數、最小為20%並且是5%的倍數及所有基金百分比的總和必須為一百。

指示的截止時間為達星期三下午三時正。如該星期三是一個非工作日,截止時間將會順延至下一個工作日的下午3時。例如:下一個工作日是星期四,截止時間將 會是星期四的下午3時。

| 基金                                             | 未來供款<br>(%) |             |
|------------------------------------------------|-------------|-------------|
| PF01A 運營進長管理基金 - P 單位 (*運營高進長 E100%)           | 0           |             |
| PR02A 運豐均衡管理基金 - P 單位 (*運豐增長 E80%)             | 0           |             |
| PP03A ] [ 響平穩增長管理基金 - P 單位 ( 1 / 運 響平衡 E60%)   | 0           |             |
| PF04A 謹豐穩健管理基金 - P 單位 (*確豐穩定 E40%)             | 0           |             |
| PF05A 運豐環狀當燃基金港元 - A 單位 (增)環境流當物)              | 0           |             |
| PF14 確豐環球投資基金 - 亞太收益增長股票 - IC 單位 (*確豐亞太收益增長股票) | 0           |             |
| PF07 富達優越投資組合 - 増長基金 (一般單位) (*富達高増長 E100%)     | 0           |             |
| PF08 富達優越投資組合 - 均衡基金 (一般單位) (*富達增長 E80%)       | 0           | 選擇基金並輸入有    |
| PF09 富達傳越投資組合 - 平穩增長基金 (一時單位) (*富達平衡 E60%)     | 0           | 關百分比,百分比    |
| PF18 富達優越投資組合 - 資本穩定基金(一般單位) (#富達資本穩定 E40%)    | 0           | 必須為最小20%及   |
| PF11 員然德環球政府債券基金                               | 0           | 5%的倍數。總百分   |
| PF16安硝環球已發展國家                                  |             | → 比須為100% / |
| PF19月禁德美元流勧性基金 (優越 - 累積) (*月紫德美元省幣)            | 50          |             |
| PF12A 摩梶官安香港基金 (* 摩棍香港股票)                      | 50          |             |
| PF20 慶楒公藉金高端長基金 - 投資單位                         | 0           |             |
| <u>PP21 豐建公禮全增長基金 - 投資單位</u>                   | 0           |             |
| PP22 摩根公藉金均衡基金 - 投資單位                          | 0           |             |
| PF23 管根公籍会平穏基金 - 投資單位                          | 0           |             |
| 鯽 當完成新指示,按"褫交"                                 | 100         |             |
|                                                |             |             |

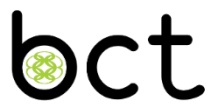

#### ✤ 列印或儲存確認書

#### 更改投資選擇(未來供款)- 通知

通知

我們已經收到閣下的指示。請注意,此頁並非是次交易的正式確認書。 正式確認書將於指示成功執行後寄予閣下。

(備註:銀聯信託在各種無法合理控制的情況下,可能未能執行收到的指示。在此等情況下,新的指示可能會順延執行或被視作無效,並通知閣下。)

| 遞交指示日期 : | 09/09/2020 |                  | 1996年1月4月1月1月1月1月1月1月1月1日 |
|----------|------------|------------------|---------------------------|
| 遞交指示時間:  | 18:58:23   | 於生效日 <u>期</u> 或以 | 从废 <u>愿</u> 理的供款将<br>= 二  |
| 生效日期:    | 18/09/2020 | 化识利的指            | 国小作山投頁                    |
| 參考編號 :   | 200001789  | _                |                           |

| 基金                                             | 未來供款<br>(%) |
|------------------------------------------------|-------------|
| PF05A 匯豐環球貨幣基金港元 - A 單位 (*匯豐港元貨幣)              | 0           |
| PF14 躍豐環球投資基金 - 亞太收益增長股票 - IC 單位 (*匯豐亞太收益增長股票) | 0           |
| PF07 富達優越投資組合 - 增長基金 (一般單位) (*富達高增長 E100%)     | 0           |
| PF08 富達優越投資組合 - 均衡基金 (一般單位) (*富達增長 E80%)       | 0           |
| PF09 富達優越投資組合 - 平穩增長基金 (一般單位) (*富達平衡 E60%)     | 0           |
| PF18 富達優越投資組合 - 資本穩定基金(一般單价) (*富達資本穩定 E40%)    | 0           |
| PF11 貝萊德環球政府債券基金                               | 0           |
| PF16安礦環球已發展國家                                  | 0           |
| PF19 貝萊德美元流動性基金 (優越 - 累積) (*貝萊德美元貨幣)           | 50          |
| PF12A 摩根官安香港基金 (*摩根香港股票)                       | 50          |
| PF20 摩根公積金高增長基金 - 投資單位                         | 0           |
| PF21 摩根公積金増長基金 - 投資單位                          | 0           |
| PF22 摩根公積金均衡基金 - 投資單位                          | 0           |
| PF23 摩根公積金平穩基金 - 投資單位                          | 0           |
| 總和                                             | 100         |

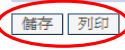

## 基金轉換/更改投資選擇

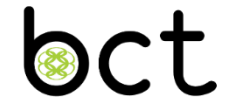

### ◆ 重要指示

- 有關基金轉換(賬戶結存),成員可於截止時間前查詢或取消已遞交的交易指示。
- 於截止時間後,所遞交的交易指示會被顯示為"指示執行中",成員並不可 以取消該交易指示。
- 如轉換涉及不同組合或多於一名基金經理,整個交易需涉及更長及不同工作 日完成。
- 所有基金轉換指示均涉及基金買賣。部份轉換基金指示所涉及的買賣或會在 不同的交易日處理,因此成員或會承受上述買賣時間差異之風險。
- 所有已遞交之更改投資選擇都不能取消,成員可於截止時間前遞交另一個新 指示以取代。

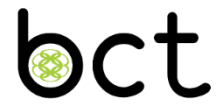

# 成員熱線及互動語音系統

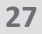

# 成員熱線及互動語音系統 - 2298 9088

### 戶口查詢

- 🐝 戶口結餘及供款撮要
- 😼 更改私人密碼

資料查詢

谢 行政表格

服務時間(客戶服務主任提供協助)

- у 星期一至星期五 早上9時正至下午6時正
- у 星期六 早上9時正至下午1時正

互動語音系統

<table-of-contents> 24小時服務

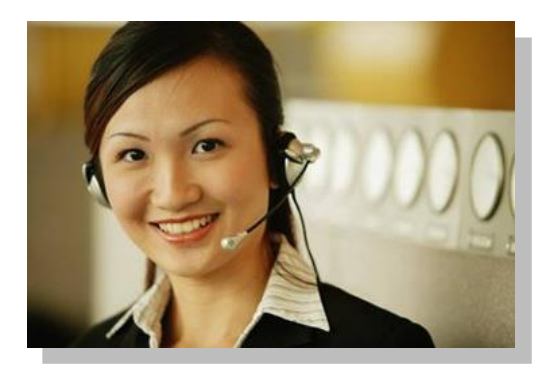

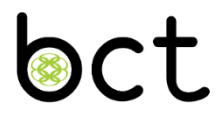

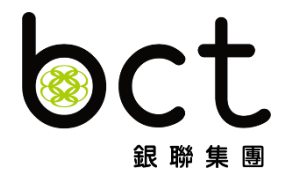

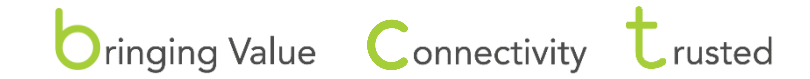

BCT Group — comprising BCT Financial Ltd ("BCTF") and Bank Consortium Trust Co Ltd ("BCTC")